或

1. StepOne 實驗盤設定可由 StepOne Software v2.0 主畫面的 Design Wizard

者是 Advanced Setup 將實驗方法編輯好以進行上機。

- 如選擇 Design Wizard 來建立實驗盤時,只要選擇你所需要的選項依照實驗編輯精 靈的帶領,將實驗盤設定完成。
- 3. 如選擇 Advanced Setup 來進行設定:
  - a. Experiment Properties 介面先建立實驗名稱、確認實驗機型、選擇實驗設計輿結果計算方式、螢光試劑的選擇、PCR 反應速度。
  - b. 在 Plate Setup 介面建立實驗盤中所加入的基因及樣品。
    - ✓ 在左邊的 Define Targets and Sample 視窗中選擇此次實驗所要的基因及

樣品,利用 Add New Target 加入新的基因,並編輯基因名稱及所標定的螢 Target Name Reporter Quencher Colour 光種類 GAPDH FAM ◆NFQ-MGB ◆ ● 並可利用其 他按鍵將之前已儲存的 Target gene 加入、儲存或刪除。樣品則可用 Add New Sample 加入這次實驗所要上機的樣品數,並編輯樣品名稱。

✓ 在右邊的 Assign Targets and Sample: 視窗中可開始編輯樣品置放的位置,利用滑鼠拖曳選擇 Well 並勾選右邊畫面適當的 Target gene 及 Sample。 並可點選 Show in Wells ▼ 來編輯 Well 所要顯示的資訊如樣 品名稱、基因名稱。

| View Plate Layout View Well Table            |             |             |   |   |   |          |  |  |  |
|----------------------------------------------|-------------|-------------|---|---|---|----------|--|--|--|
| Select Wells With: - Select Item Select Item |             |             |   |   |   |          |  |  |  |
| Show in We                                   | ells 🔻 📴 V  | View Legend |   |   |   | Ð        |  |  |  |
| 1                                            | 2 3         | 4           | 5 | 6 | 7 | 8        |  |  |  |
|                                              | с-МҮС 🚺 с-М | YC U c-MYC  |   |   |   |          |  |  |  |
| В Цомус Ц                                    | c-MYC 🚺 c-M | YC 🚺 о-МYC  |   |   |   |          |  |  |  |
| C U GAPDH U                                  | GAPDH 🚺 GAI | PDH 🚺 GAPDH |   |   |   |          |  |  |  |
| D U GAPDH U                                  | GAPDH 🚺 GAI | PDH GAPDH   |   |   |   |          |  |  |  |
| Е                                            |             |             |   |   |   |          |  |  |  |
| F                                            |             |             |   |   |   |          |  |  |  |
| Wells: 🕕 16 Unknown 💌 0 Negative Control     |             |             |   |   |   | 32 Empty |  |  |  |

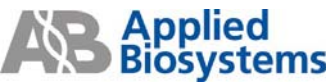

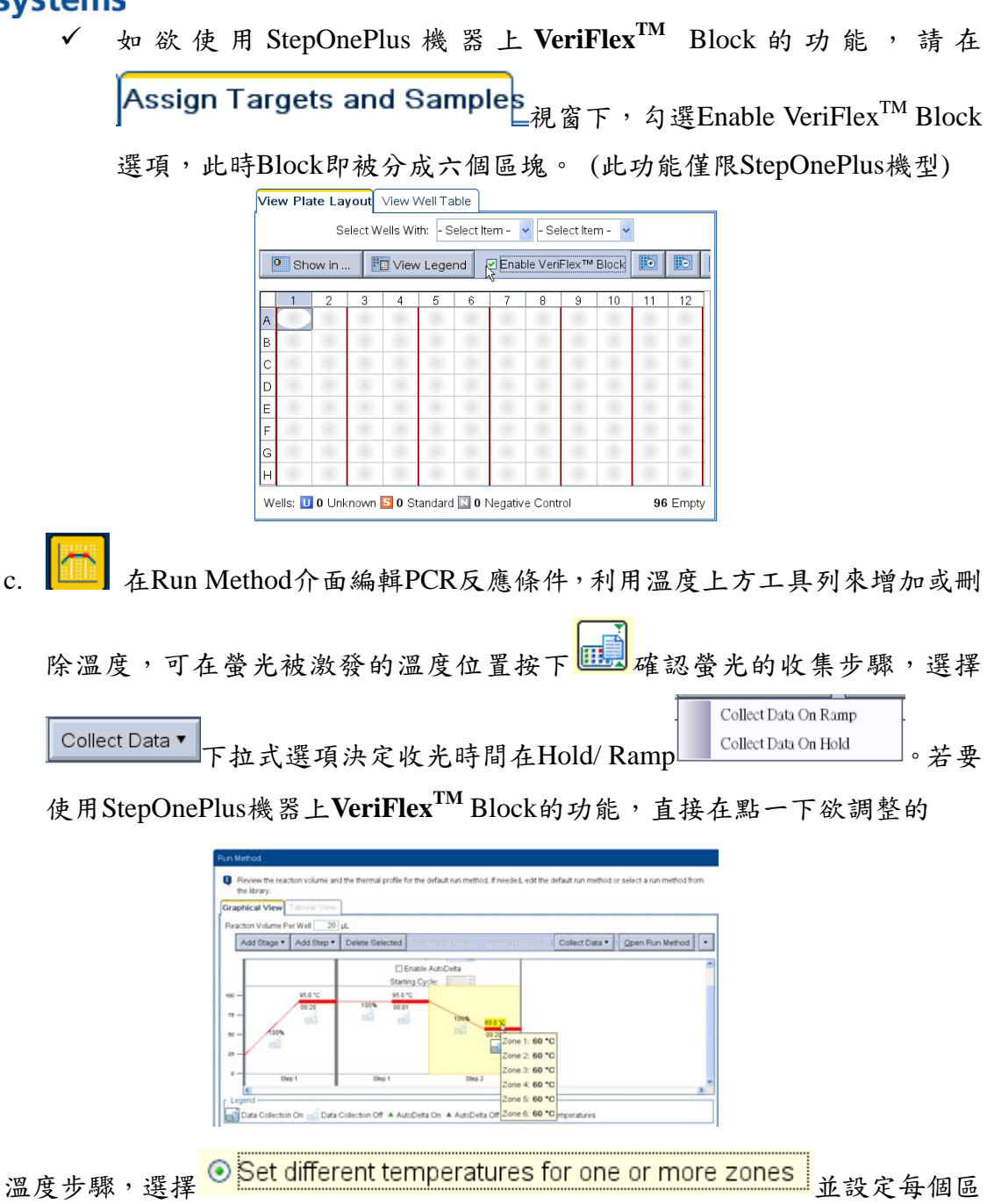

塊的溫度,請注意兩相鄰區塊溫度差異不可以超過5度,第一和第六區塊最多可 差異25度。

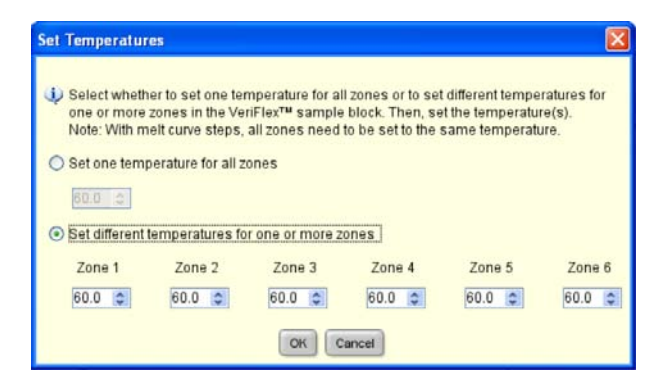

d. ▲ Reaction Setup 介面是協助實驗操作者將所需試劑及樣品量試算好。
 在 Reaction Mix Calculations 將 Primer/ Probe 的起始濃度及每個反應所需
 最終的 Primer/ Probe 濃度輸入,也可多預估試劑混合的比例
 Excess Reaction Volume: 10%, 軟體可直接將反應所需試劑及 primer/ probe
 的量計算出來。並可從 preview 看到每個基因所須製備的試劑混合物的比例,

如下表所示

pplied

tems

| Reaction<br>Component | Single<br>Well | Unknown [6<br>Replicates each] | NTC [0<br>Replicates] |
|-----------------------|----------------|--------------------------------|-----------------------|
| Master Mix            | 10.00          | 66.00                          | 0.00                  |
| Forward Primer        | 0.20           | 1.32                           | 0.00                  |
| Reverse Primer        | 0.20           | 1.32                           | 0.00                  |
| Sample                | 2.00           | 13.20                          | 0.00                  |
| H2O                   | 7.60           | 50.16                          | 0.00                  |
| Total Volume          | 20.00          | 132.00                         | 0.00                  |

<sub>左</sub> Sample Dilution Calculation

ulation
中可將樣品起始濃度及最後每個反應管

所需的濃度輸入,軟體則會將樣品稀釋的方式顯示在表格中。

| Reaction Mix Calculations                                         | Sample Dilution Calculat    | ions               |                     |                                |  |  |  |  |
|-------------------------------------------------------------------|-----------------------------|--------------------|---------------------|--------------------------------|--|--|--|--|
| Diluted Sample Concentration (10× for Reaction Mix): 50.0 ng/µL Y |                             |                    |                     |                                |  |  |  |  |
| Sample Name                                                       | Stock Concentration (ng/µL) | Sample Volume (µL) | Diluent Volume (µL) | Total Volume of Diluted Sample |  |  |  |  |
| 1                                                                 | 100.0                       | 14.0               | 14.0                | 28.0                           |  |  |  |  |
| 2                                                                 | 100.0                       | 14.0               | 14.0                | 28.0                           |  |  |  |  |
|                                                                   |                             |                    |                     |                                |  |  |  |  |

按下右方的 Print Reaction Setup 將反應配置表印出進行實驗製備。

e. Material List 介面則是會依據實驗設計的選擇,顯示實驗中所需耗材、 試劑的產品編號,以協助實驗操作者訂購正確及所需的產品。

4. 實驗盤設定好則可進入 **Run**介面,按下 START... ▷ 即可進行實驗反應。